## Assignment 11: Vector Analysis Practice

#### **Table of Contents**

| 1 |
|---|
| 1 |
| 1 |
| 1 |
| 2 |
| 2 |
| 2 |
| 4 |
|   |

## 1. Intro-fossgis-umass

#### **1.1. Author Attribution**

Major contributors to this curriculum include (alphabetical):

Maria Fernandez

Michael Hamel

Quentin Lewis

James Peters

Charlie Schweik

Alexander Stepanov

#### **1.2. Module Licensing Information**

Version 1.0.

STATERISISTERS (CO)

This tutorial is licensed under a Creative Commons Attribution-No Derivative Works 3.0 License (http://creativecommons.org/licenses/by-nd/3.0/). This means that users are free to copy and share this material with others. Requests for creating new derivatives should be sent to the primary author.

#### 1.3. Reviewed by

Quentin Lewis 04/09/07

# 2. Assignment 11: Vector analysis practice

### 2.1. Introduction

In this assignment, you will need to find the town of Hadley COMERCIAL areas that fall inside a 100 m buffer of the Hadley roads of CLASS 1, 2 or 3.

#### 2.2. Set Up

Please, refer to the Site Selection 2: vector analysis module: http://linuxlab.sbs.umass.edu/introFossgisUmass/index.php?title=Site\_selection\_2:\_Vector\_Analysis if you don't remember how to perform some of the tasks of this assignment. The data layers you will need are the ROADS and ZONING layers used in that module. If you need to download the files again, you can get them here:http://linuxlab.sbs.umass.edu/beginning-fossgis-umass/datasets/lab\_siteselection/siteselectiondata.zip [http://linuxlab.sbs.umass.edu/beginning-fossgis-umass/datasets/lab\_siteselection/siteselectiondata.zip].

• Open the attribute table for the road layer and note the field "class":

| 🤉 Attribute table - roads 📰 🗖 🔀 |                 |     |          |               |            |               |  |  |
|---------------------------------|-----------------|-----|----------|---------------|------------|---------------|--|--|
| Start edting Stop edting        |                 |     |          |               |            |               |  |  |
|                                 | id              | cat | OBJECTID | CLASS         | ADMIN_TYPE | STREET_NAM F  |  |  |
| 1                               | 1               | 1   | 89507    | 13 5          | 0          | STADIUM DRIN  |  |  |
| 2                               | 2               | 2   | 89508    | 5             | 0          | FRENCH STR    |  |  |
| 3                               | 3               | 3   | 89509    | 4             | 0          | NORTH HADLI   |  |  |
| 4                               | 4               | 4   | 89510    | 4             | 0          | RAMP-NORTH    |  |  |
| 5                               | 5               | 5   | 89511    | 4             | 0          | RAMP-RT 116   |  |  |
| 6                               | 6               | 6   | 89512    | 4             | 0          | RAMP-RT 116   |  |  |
| 7                               | 7               | 7   | 89513    | 4             | 0          | ROOSEVELT     |  |  |
| 8                               | 8               | 8   | 89514    | 3             | 3          | RIVER DRIVE   |  |  |
| 9                               | 9               | 9   | 89515    | 4             | 0          | ROOSEVELT     |  |  |
| 10                              | 10              | 10  | 89516    | 5             | 0          | UNIVERSITY C  |  |  |
| 11                              | 11              | 11  | 89517    | 5             | 0          | COMINS ROAL   |  |  |
| 12                              | 12              | 12  | 89518    | 5             | 0          | SHATTUCK RC   |  |  |
| 13                              | 13              | 13  | 89519    | 5             | 0          | COMINS ROAL   |  |  |
| 14                              | 14              | 14  | 89520    | 3             | 3          | RIVER DRIVE   |  |  |
| 15                              | 15              | 15  | 89521    | 5             | 0          | FROST LANE    |  |  |
| 16                              | 16              | 16  | 89522    | 5             | 0          | SHATTUCK R    |  |  |
| 17                              | 17              | 17  | 89523    | 5             | 0          | SHATTUCK R    |  |  |
| 18                              | 18              | 18  | 89538    | 5             | 0          | MOODY BRID    |  |  |
| 19                              | 19              | 19  | 89539    | 5             | 0          | WEST STREE    |  |  |
| 20                              | 20              | 20  | 89540    | 3             | 3          | RUSSELL STF   |  |  |
| 21                              | 21              | 21  | 89541    | 5             | 0          | WHALLEY STF 🗦 |  |  |
| •                               |                 |     |          |               |            | • •           |  |  |
| н                               | elp Search for: | in  | cat 💌 S  | Search select | - Adv      | anced Close   |  |  |

TIP: Note that the assignment specifies ONLY a subset of roads from the road layer, and you will have to select and extract those features before applying the buffer.

| 🧟 Attribute table - roads 👘 🔲 🖾 |             |     |          |               |            |               |  |  |
|---------------------------------|-------------|-----|----------|---------------|------------|---------------|--|--|
| Start edting Stop edting        |             |     |          |               |            |               |  |  |
| i                               | d ca        |     | OBJECTID | CLASS         | ADMIN_TYPE | STREET_NAM F* |  |  |
| 111                             | 426         | 426 | 2//215   | 3             | 3          | RIVER DRIVE   |  |  |
| 112                             | 394         | 394 | 266660   | 3             | 3          | RIVER DRIVE   |  |  |
| 113                             | 466         | 466 | 277821   | 3             | 3          | RUSSELL STF   |  |  |
| 114                             | 561         | 561 | 389302   | 3             | 3          | RIVER DRIVE   |  |  |
| 115                             | 560         | 560 | 389301   | 3             | 3          | MIDDLE STRE   |  |  |
| 116                             | 425         | 425 | 277214   | 3             | 3          | RIVER DRIVE   |  |  |
| 117                             | 473         | 473 | 278599   | 3             | 3          | RIVER DRIVE   |  |  |
| 118                             | 467         | 467 | 278593   | 3             | 3          | MIDDLE STRE   |  |  |
| 119                             | 465         | 465 | 277820   | 3             | 3          | RUSSELL STF   |  |  |
| 120                             | 470         | 470 | 278596   | 3             | 3          | RUSSELL STF   |  |  |
| 121                             | 464         | 464 | 277819   | 3             | 3          | RUSSELL STF   |  |  |
| 122                             | 71          | 71  | 89591    | 4             | 0          | MOUNT WARN    |  |  |
| 123                             | 69          | 69  | 89589    | 4             | 0          | MOUNT WARN    |  |  |
| 124                             | 227         | 227 | 89747    | 4             | 0          | RAMP-NORTH    |  |  |
| 125                             | 45          | 45  | 89565    | 4             | 0          | RAMP-RT 116   |  |  |
| 126                             | 89          | 89  | 89609    | 4             | 0          | RAMP-RT 116   |  |  |
| 127                             | 72          | 72  | 89592    | 4             | 0          | MOUNT WARN    |  |  |
| 128                             | 230         | 230 | 89750    | 4             | 0          | NORTH HADLI   |  |  |
| 129                             | 66          | 66  | 89586    | 4             | 0          | MOUNT WARN    |  |  |
| 130                             | 70          | 70  | 89590    | 4             | 0          | MOUNT WARN    |  |  |
| 131                             | 68          | 68  | 89588    | 4             | 0          | MOUNT WARN    |  |  |
| 122                             | 87          | 27  | 00507    | A             | n          |               |  |  |
| Help                            | Search for: | in  | cat 💌 S  | Search select | - Adv      | anced Close   |  |  |

### 2.3. Assignment Deliverables

1. A screenshot of JUST the Hadley roads of class 1, 2 and 3.

TIP: The next image shows all the Hadley roads with the roads of interest selected in yellow,

| egend              |                     | Att | ribute table - road | ls       |       |         |
|--------------------|---------------------|-----|---------------------|----------|-------|---------|
| B X roads          | E.                  |     |                     |          |       |         |
| e 🗙 🙀 hadley_perim |                     |     | cat                 | OBJECTID | CLASS | ADMIN_T |
|                    | a los m             | 78  | 554                 | 389255   | 3     |         |
|                    |                     | 79  | 572                 | 389313   | 3     |         |
|                    |                     | 80  | 563                 | 389304   | 3     |         |
|                    |                     | 81  | 552                 | 389251   | 3     | 8       |
|                    | 172 \ 413           | 82  | 559                 | 389300   | 3     |         |
|                    | A CONTRACTOR OF THE | 83  | 555                 | 389296   | 3     | 1       |
|                    | -75/3               | 84  | 76                  | 89596    | 3     |         |
|                    |                     | 85  | 99                  | 89619    | 3     |         |
|                    | AT A                | 86  | 206                 | 89726    | 3     | 0       |
|                    |                     | 87  | 374                 | 259549   | 3     | 5       |
|                    |                     | 88  | 110                 | 89630    | 3     |         |
|                    |                     | 89  | 100                 | 89620    | 3     |         |
|                    | 1 11 11             | 90  | 571                 | 389312   | 3     |         |
|                    | - at                | 91  | 367                 | 259542   | 3     |         |
|                    |                     | 92  | 80                  | 89600    | 3     |         |
|                    | le pres 1           | 93  | 93                  | 89613    | 3     |         |
|                    |                     | 94  | 375                 | 259550   | 3     |         |
| 4000000            |                     | 95  | 309                 | 89829    | 3     |         |
|                    | 15/                 | 96  | 198                 | 89718    | 3     |         |
|                    |                     | 97  | 372                 | 259547   | 3     | 5       |
|                    |                     | 98  | 562                 | 389303   | 3     |         |

and the same roads displayed over JUST the COMMERCIAL areas:

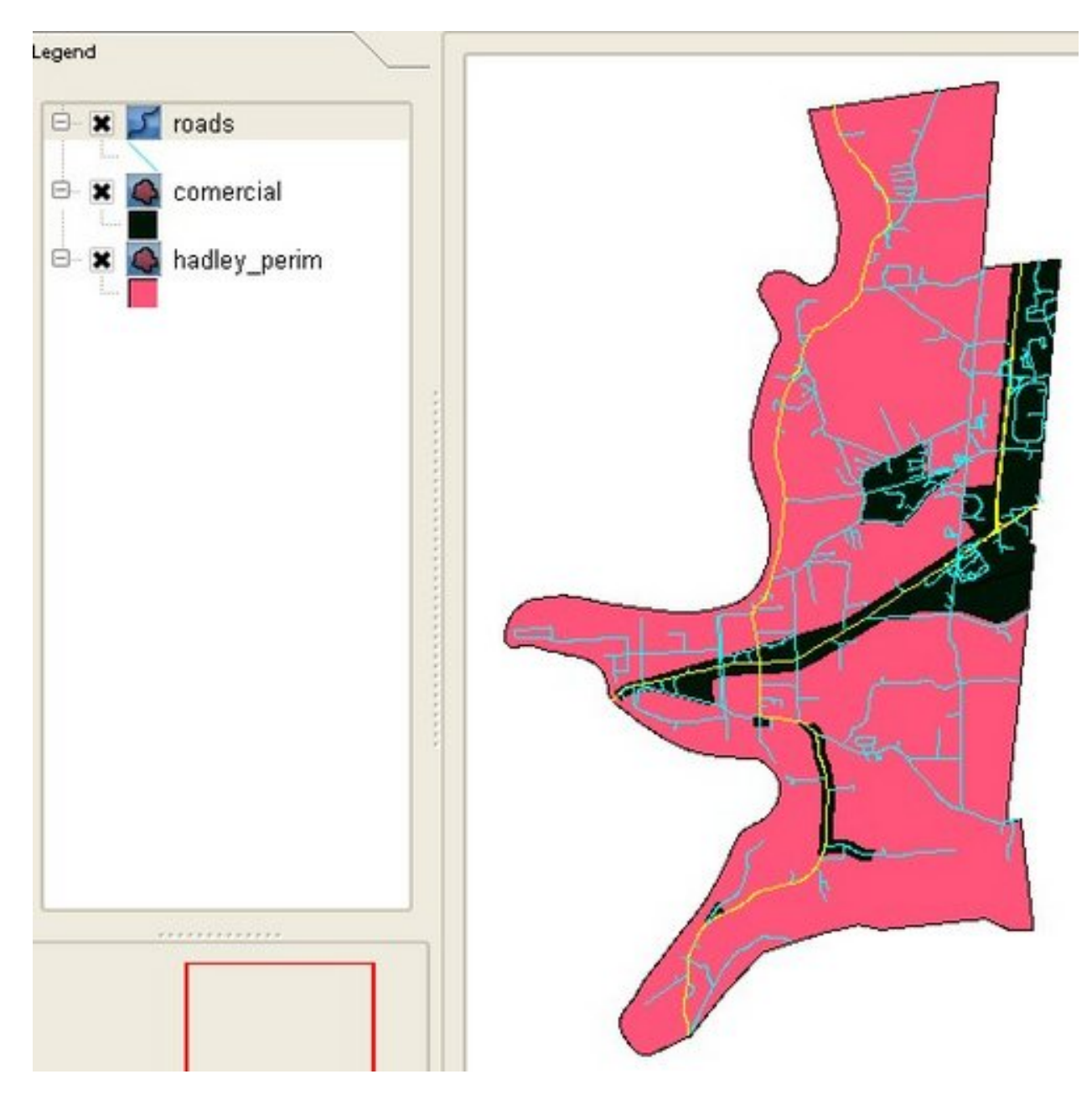

- 2. A screenshot of ONLY the roads of interest over JUST the COMERCIAL areas.
- 3. A screenshot of the buffered areas displayed with 50% transparency over the commercial areas.
- 4. A screenshot of the polygons with the solution to the problem stated in the introduction.
- 5. A compressed file with JUST a shapefile of the solution file.
- 6. A note about any problems you may have encountered while completing this assignment.

Please email a .pdf of the assignment to your instructor. You can create the .pdf

by pasting the screenshots into an Open Office, Microsoft Word, etc file. If you do not have a .pdf creator, you can download a print to .pdf program, such as PDFCreator [http://sourceforge.net/projects/pdfcreator/].